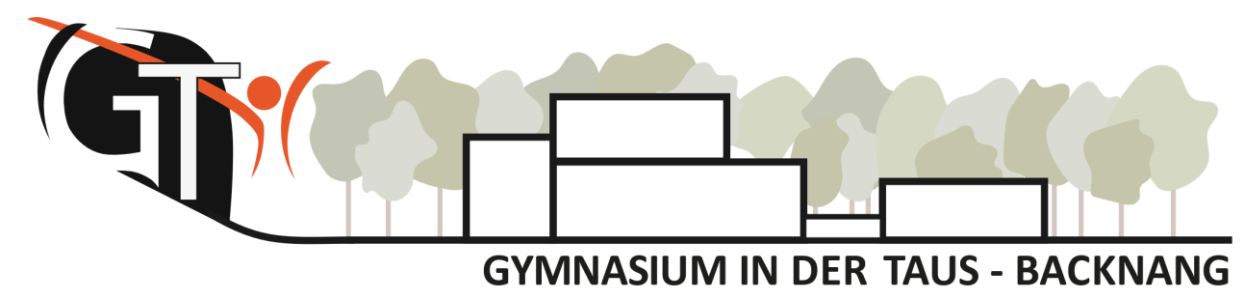

🟠 Häfnersweg 63, 71522 Backnang 👘 07191 90460 🛛 🖂 sekretariat@taus-gymnasium.de ① www.taus-gymnasium.de

# Anmeldung zum Elternsprechtag mit WebUntis

Sehr geehrte Eltern, sehr geehrte Erziehungsberechtigte,

die Anmeldung zum Elternsprechtag führen wir ab diesem Jahr mit unserer Stunden- und Vertretungsplan-Software WebUntis durch. Die Anmeldung ist ausschließlich über die **Browser-Version** und nicht über die App möglich.

Suchen Sie bitte die Seite **www.webuntis.com** auf und geben in das Suchfeld "Gymnasium in der Taus" ein. Wenn Sie unsere Schule auswählen und unser Logo erscheint, können Sie anschließend Ihre Anmeldedaten eintippen.

# I. Benutzer-Zugang

- Variante 1:Buchung der einzelnen Gesprächstermine mit Hilfe eines Schülerbenutzers:<br/>Loggen Sie sich gemeinsam mit Ihrem Kind und dessen WebUntis<br/>Zugangsdaten ein.
- Variante 2: Die Buchung der einzelnen Gesprächstermine mit Hilfe eines Elternbenutzers. Haben Sie Ihren Elternbenutzer aktiviert und sogar mehrere Kinder hier schon hinterlegen lassen, können Sie bequem über diesen Zugang alle Gesprächstermine buchen.

# II. Termine buchen

Sobald die Anmeldephase für Eltern aktiv ist, wird nach dem Einloggen in WebUntis auf der Startseite bzw. auf der Heute-Seite der Sprechtag angezeigt (sowohl für Schülerbenutzer als auch für Elternbenutzer). Über diesen Link gelangen Sie auf die eigentliche Anmeldeseite für den Sprechtag.

Sie können sich ab dem 02.02.24, 12 Uhr bis zum 07.02.24, 18 Uhr bei den Lehrkräften anmelden. Wenn in der Halbjahresinformation ein Haken bei "Gesprächswunsch" vorhanden ist, bitten wir Sie, von dieser Möglichkeit Gebrauch zu machen.

Am Sprechtag können sie auch kurzfristig Gesprächstermine wahrnehmen, wenn an den ausgehängten Terminlisten noch freie Termine vorhanden sind.

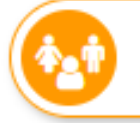

Elternsprechtag 08.02.2024 Hier können Sie sich bis 07.02.2024 18:00 zum Sprechtag anmelden.

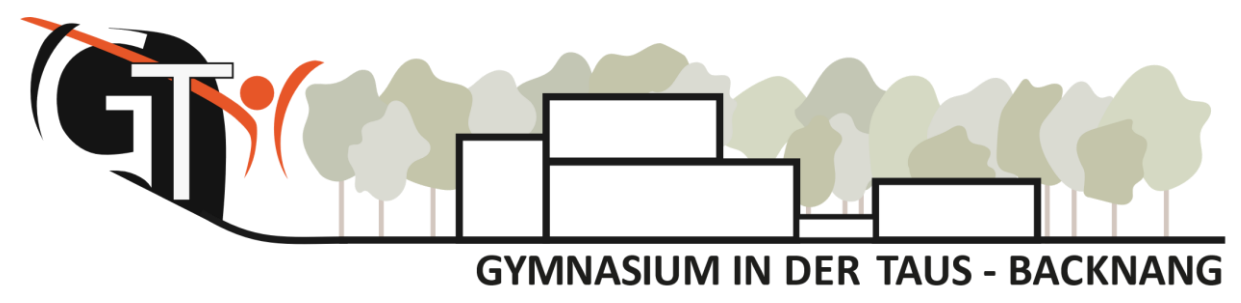

🟠 Häfnersweg 63, 71522 Backnang 👘 07191 90460 🛛 🖂 sekretariat@taus-gymnasium.de 💮 www.taus-gymnasium.de

# 1. Übersicht der Lehrkräfte

| 1 Lehrkraft anzeigen |                     |     |   |   |        |
|----------------------|---------------------|-----|---|---|--------|
| Alle Lehrkräfte      | Relevante Lehrkraft | _   |   |   | z<br>r |
| Kinder               |                     |     |   |   | ل<br>م |
| ٠                    | Bauer, Emil         |     |   |   | T      |
| Lehrkraft            |                     |     |   |   | E      |
| ۲                    | ABC                 | G   | A | 0 | F      |
| ۲                    | DEF                 | L1  |   |   | E      |
| ۲                    | GHI                 | Eng |   |   | C<br>C |

n der linken Ansicht können Sie zwischen allen Lehrkräften oder nur den Lehrkräften, die ihr Kind unterrichten ("relevante"), filtern.

Diese "relevanten Lehrkräfte" erscheinen mit einem bunten Punkt.

Besteht unsererseits ein Gesprächswunsch, so wurde dieser bereits im System

hinterlegt und wird Ihnen durch ein Ausrufezeichen signalisiert. Darüber hinaus können Sie selbstverständlich auch Termine bei allen anderen Lehrkräften buchen.

# 2. Termine wählen

|       | ABC | DEF | GHI          | DEF    |  |  |  |
|-------|-----|-----|--------------|--------|--|--|--|
| 15:00 | ~   |     |              |        |  |  |  |
| 15:10 |     |     |              |        |  |  |  |
| 15:20 |     |     | ~            |        |  |  |  |
| 15:30 |     | ~   |              |        |  |  |  |
| 15:40 |     |     | Termin verei | nbaren |  |  |  |
| 15:50 |     |     |              |        |  |  |  |
| 16:00 |     |     |              |        |  |  |  |
| 16:10 |     |     |              |        |  |  |  |
| 16:20 |     |     |              |        |  |  |  |

In der rechten Ansicht können Sie nun **Termine** bei den gewünschten Lehrkräften **buchen**.

Lehrkräfte, die zu einem Termin eingeladen haben, sind hierbei wieder **farblich markiert**.

Klicken Sie auf einen Zeitblock erscheint dieser mit einem grünen Haken und ist für Sie erfolgreich **reserviert**.

Ein regulärer Gesprächstermin dauert 10 Minuten. Bei ausführlicheren Anliegen können maximal 2 Zeitfenster, also 20 Minuten, gewählt werden.

Grau hinterlegte Felder sind nicht buchbar, da hier bereits Termine vergeben wurden oder die Lehrkraft abwesend ist.

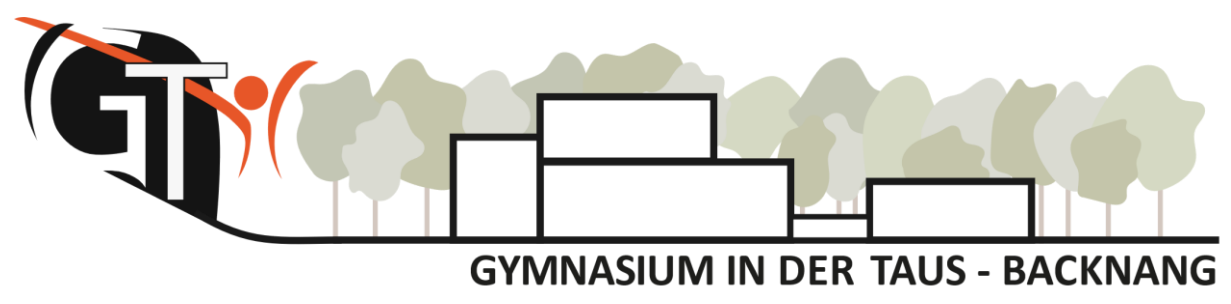

### 3. Terminliste herunterladen

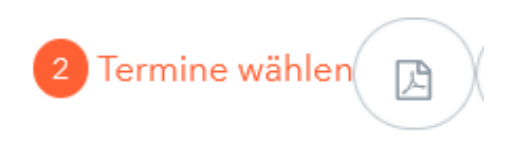

Oberhalb der Termintabelle finden Sie ein PDF-Symbol. Hierüber können Sie Ihre gebuchten Termine **herunterladen** und ggf. ausdrucken.

In der App finden Sie diese Termine anschließend ebenfalls unter "Start" > "Sprechtage".

### 4. Hilfe

Sollten Sie bei der Buchung technische Unterstützung benötigen, schreiben Sie bitte eine kurze E-Mail an <u>hes@taus-gymnasium.de</u>. Bei Fragen zu besonderen Gesprächsterminen wenden Sie sich bitte direkt an die entsprechende Lehrkraft (Lehrerkürzel@taus-gymnasium.de).